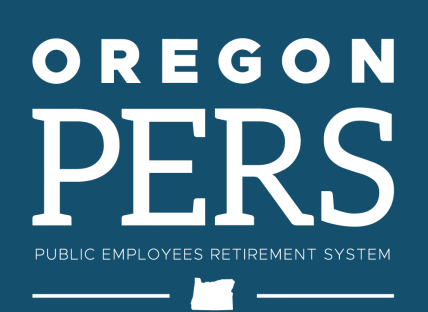

# EMPLOYER NEWS

### AUGUST 2023

- 1 Results of 2023 legislative session
- 2 Three steps to hiring retirees
- 3 Use updated beneficiary forms
- 5 Reminder: Include your employer number

.....

- Registration open for
   'Destination: Retirement,'
   the annual PERS Expo
- 6 EDX tip: The right way to enter employee addresses

#### **QUICK LINKS**

PERS employer website Newsletter archive SB 1049 programs

#### SUPPORT

Employer Service Center Employer support email Contact PERS

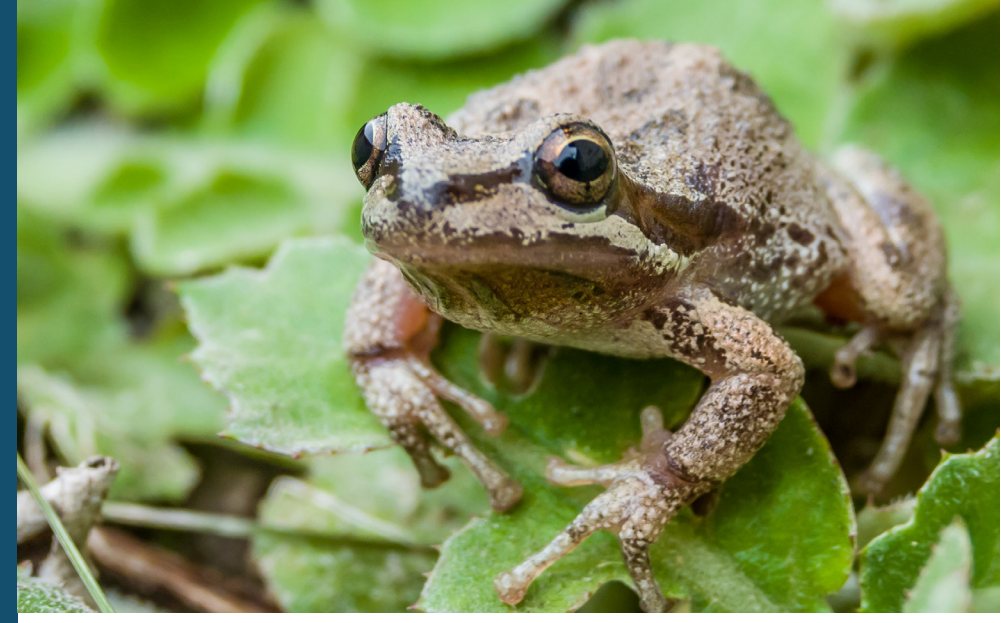

Pacific tree frog

# Results of 2023 legislative session

The 2023 Oregon Legislative Session ended June 25, 2023.

Here are the results of some of the bills that affect PERS.

This list is not comprehensive. PERS is compiling a list of all the bills that affect the PERS agency and the PERS plan. We will communicate with employers about specific bills through our website, this employer newsletter, and other communications as needed.

#### PASSED

- House Bill (HB) 2054 Add deputy district attorneys to the definition of "police officer" for PERS purposes, giving them Police and Fire (P&F) benefits.
- **HB 2283** Clean up language, align standards where appropriate, and align statutes to agency practice in some statutes to prepare for PERS Modernization Program.
- **HB 2284** Increase the fee charged by PERS to set up an account for an alternate payee (typically in cases of divorce). Raises the fee from the current \$300 to \$1,300 to reflect the actual administrative cost. Tie fee adjustments to Consumer Price Index yearly (beginning in 2025) to keep administrative fee in line with actual cost.
- **HB 2285** Update Social Security statutes to remove obsolete references to the PERS Director's previous role as state social security administrator.
- **HB 2296** Extend the Senate Bill (SB) 1049 Work After Retirement program for another 10 years to 2034. The program allows most retirees to work unlimited hours for a PERSparticipating employer.
- **HB 5033** Approve PERS agency budget for 2023-25.

### **EMPLOYER NEWS**

continued from page 1

#### **NOT PASSED**

- **(X)** HB 2297 Allow employers to purchase up to three years of military service credit for employees.
- **HB 2875** Raise the limit on average overtime for Oregon State Police.
- **HB 3387** Allow P&F members to retire at a lower retirement age if they had served 25 years in a P&F position, regardless of position at time of retirement.
- **SB 987** Have PERS study how to reduce contribution rates for charter schools.

# Three steps to hiring retirees

PERS retirees are able to return to work for a PERS-participating employer while maintaining their "retired member" status and receiving their retirement benefits. However, their employer (or employers) must follow three steps to avoid delaying a retiree's benefit payments.

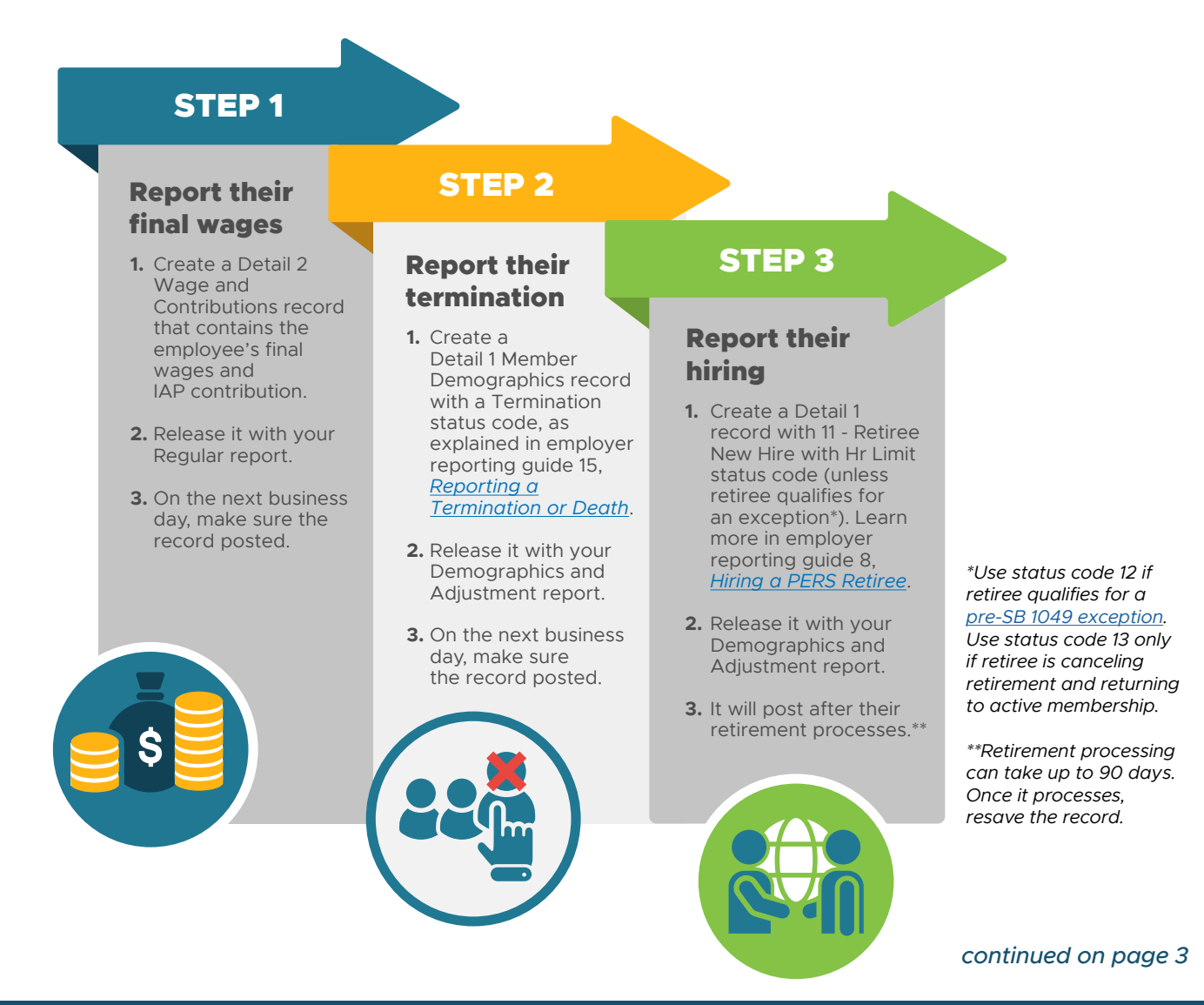

Email: PERS.EDX.Support@pers.oregon.gov PERS employer website: https://www.oregon.gov/pers/emp

#### continued from page 2

| Tips                                  |                                                                                                    |
|---------------------------------------|----------------------------------------------------------------------------------------------------|
| Status code                           | Retired Oregon Public Service Retirement Plan (OPSRP) members are always hired with a Detail 1 - 11 Retiree With Hour Limit status code. Tier One/Tier Two are also status code 11 unless they fall under a <u>preexisting exception to the hour limit</u> .                                                                                                    |
| Membership plan                       | Retirees stay in the plan they were in when they retired: Tier One, Tier Two, or OPSRP. Do not change their plan in your system.                                                                                                    |
| Job class                             | Be sure to update the employee's new hire record to match their current job,<br>regardless of what kind of work a retiree did before they retired. For example, if<br>a career police officer retires and seven months later takes a position at a school<br>district, their new job will have a school employee 09 job class.                                                                                       |
| Wage code                             | Unless you are reporting retiree wages prior to 2020, use wage code 17 Retiree<br>Wage – ER Rate to report retiree wages.                                                                                                    |
| If record suspends<br>(fails to post) | If a Detail 1 retiree new-hire record and any subsequent Detail 2 retiree wage records suspend, wait at least 90 days to re-save the records. Post-retirement employment segments and associated wages will not post until PERS staff have processed the employee's retirement, which takes up to 90 days. If you are still having trouble getting records to post, contact your <u>ESC account representative</u> . |
| Disability retirees                   | Different rules apply to hiring disability retirees. For help hiring someone on disability retirement, contact your <u>ESC representative</u> .                                                                                                    |

#### Learn more

For a detailed explanation of the rules for hiring a PERS retiree, read the <u>Work After Retirement webpage</u> for employers.

# Use updated beneficiary forms

PERS will no longer accept beneficiary forms that are older than 2019.

If you have copies of the forms shown below that you provide to employees, check the date on the bottom of the page. If the form is older than 2019, go to the links provided below and print or download a new form.

#### <u>Tier One/Tier Two Pre-Retirement</u> Beneficiary Designation form

This form was updated in 2019. Use the version dated 9/25/2019.

| Section A: Memb                                                                                                    | er information                                                                                                    |                                                                                                    |                                                                                                    |                                                                                                    |                                                                                                    |
|----------------------------------------------------------------------------------------------------|----------------------------------------------------------------------------------------------------|----------------------------------------------------------------------------------------------------|----------------------------------------------------------------------------------------------------|----------------------------------------------------------------------------------------------------|----------------------------------------------------------------------------------------------------|
| First name                                                                                                    |                                                                                                    | MI                                                                                                    | Last name                                                                                                    |                                                                                                    | PERS ID (optional)                                                                                                    |
|                                                                                                    |                                                                                                    |                                                                                                    |                                                                                                    |                                                                                                    |                                                                                                    |
| Mailing address (street o                                                                                                    | r PO box)                                                                                                    |                                                                                                    |                                                                                                    |                                                                                                    | Social Security number (SSN)*                                                                                                    |
| City                                                                                                    |                                                                                                    | State                                                                                                    | ZIP code                                                                                                    | Country                                                                                                    | Date of birth (mm/dd/yyyy)                                                                                                    |
| Home phone number                                                                                                    | Work phone numbe                                                                                                    | a                                                                                                    | Cell phone number                                                                                                    | Personal email                                                                                                    |                                                                                                    |
|                                                                                                    |                                                                                                    |                                                                                                    |                                                                                                    |                                                                                                    |                                                                                                    |
| Section B: Benefic                                                                                                    | ciary designation                                                                                                    | ı (sele                                                                                                    | ct only one)                                                                                                    |                                                                                                    |                                                                                                    |
| SPECIFIC - I                                                                                                    | elect to use the Sp                                                                                                    | ecific                                                                                                    | designation. (Cor                                                                                                    | nplete Section C                                                                                                    | and D.)                                                                                                    |
| STANDARD                                                                                                    | I elect to use the                                                                                                    | Standa                                                                                                    | ard designation. (                                                                                                    | Complete only S                                                                                                    | ection D.)                                                                                                    |
| The standard desi                                                                                                    | ignation directs l                                                                                                    | PERS                                                                                                    | to pay benefits                                                                                                    | in the order lis                                                                                                    | ted below:                                                                                                    |
| <ol> <li>Your spouse</li> </ol>                                                                                                    | e, if legally marrie                                                                                                    | ed at tl                                                                                                    | he time of death                                                                                                    | If not married,                                                                                                    | then to                                                                                                    |
|                                                                                                    |                                                                                                    |                                                                                                    |                                                                                                    |                                                                                                    | 1 4 1 1 1 10 101                                                                                                    |
| <ol> <li>benefit will<br/>grandchildri</li> <li>Your mothe</li> <li>Your brothe<br/>to his or her<br/>survive you<br/>neither you</li> <li>Your estate.</li> <li>**Natural born and i<br/>after their adoptio<br/>under the standard</li> </ol>                                                                                                    | be awarded to you<br>en survive you, thi<br>er and father in eq<br>rs and sisters in e<br>c children living a<br>, to the children o<br>s siblings nor their<br>adopted children ar<br>n or birth. If your c<br>d designation. If you<br>his form.                                                                                                    | r grand<br>en to<br>ual sh:<br>qual sh<br>t the ti<br>of your<br>r child<br>r child<br>e consi<br>thildrer<br>u wish                                                          | Ichildren living a<br>ares, or to the su<br>hares, and the sh<br>me of your deat<br>brothers and sis<br>ren survive you,<br>idered "children"<br>a are adopted by s<br>to name the adop                                                                                                    | t the time of you<br>revivor. If neithe<br>are of any broth<br>h in equal shares<br>ters living at the<br>then to<br>even if you select<br>omcone else, they<br>ted-out children a                                                                                                    | r death, in equal shares. If no children or<br>r survives, then to<br>err or sister who does not survive you,<br>J. I none of your bothers or sisters<br>time of your death in equal shares. If<br>your death in equal shares. If<br>we not considered your "children"<br>is your beneficiary, use the specific                                                                                                    |
| <ul> <li>benefit will<br/>grandchildr</li> <li>3) Your mothe</li> <li>4) Your brothe<br/>to his or hen<br/>survive you<br/>neither you</li> <li>5) Your estate.</li> <li>**Natural born and :<br/>after their adoptio<br/>under the standard<br/>designation part of the<br/>Section C: Specifi</li> </ul>                                                                               | be awarded to you<br>en survive you, thu<br>r and father in eq<br>rrs and sisters in e<br>children living a<br>t to the children or<br>r siblings nor their<br>adopted children ar<br>n or birth. If your c<br>d designation. If yo<br>is form.<br>c designation (pp                                                                                                    | r grand<br>en to<br>ual shi<br>qual shi<br>t the ti<br>of your<br>r child<br>e consi<br>childrer<br>u wish                                                                    | Ichildren living a<br>ares, or to the su<br>hares, and the sh<br>me of your deat<br>brothers and sis<br>ren survive you,<br>idered "children"<br>a are adopted by s<br>to name the adop<br><b>charity, trust</b> ,                                                                                                    | t the time of you<br>rvivor. If neithe<br>are of any broth<br>in equal shares<br>ters living at the<br>then to<br>even if you selecton<br>omeone else, they<br>ted-out children a<br>or estate) instr                                                                                                    | r death, in equal shares. If no children or<br>r survives, then to<br>err or sister who does not survive you,<br>J. If none of your brothers or sisters<br>time of your death in equal shares. If<br>ted the standard designation before or<br>y are not considered your "children"<br>is your beneficiary, use the specific<br>ractions                                                                                                    |
| benefit will<br>grandchildr<br>3) Your mothe<br>4) Your bothe<br>to his or he<br>survive you<br>neither you<br>9 Your estate.<br>**Natural born and i<br>after their adoptio<br>under the standard<br>designation part of th<br>Section C: Specific<br>Naming specific h                                                                                                    | be awarded to you<br>en survive you, thu<br>er and father in eq<br>rs and sisters in e<br>children living a<br>t, to the children o<br>s siblings nor their<br>adopted children ar<br>n or birth. If your c<br>d designation. If you<br>his form.<br>c designation (pu<br>eneficiaries                                                                                                    | r grand<br>en to<br>ual sh:<br>qual sl<br>t the ti<br>of your<br>r child<br>e consi<br>childrer<br>u wish                                                                     | Ichildren living a<br>ares, or to the su<br>hares, and the sh<br>ime of your deat<br>b'ordners and sis<br>ren survive you,<br>idered "children"<br>a are adopted by s<br>to name the adop<br>c, charity, trust,                                                                                                    | t the time of you<br>rvivor. If neithe<br>are of any broth<br>h in equal shares<br>ters living at the<br>then to<br>even if you select<br>omeone else, they<br>ted-out children a<br>or estate) instr                                                                                                    | r death, in equal shares. If no children or<br>r survives, then to<br>er or sister who does not survive you,<br>J. f none of your brothers or sisters<br>time of your death in equal shares. If<br>ted the standard designation before or<br>y are not considered your "children"<br>is your beneficiary, use the specific<br><b>ructions</b>                                                                                                    |
| benefit will<br>grandchildr<br>3) Your mothe<br>4) Your brothe<br>to his or hei<br>survive you<br>5) Your estate<br>**Natural born and<br>after their adoptio<br>under the standard<br>designation part of fl<br>Section C: Specific<br>Providing the requ                                                                                                    | be awarded to your<br>en survive you, th<br>r and father in eq<br>rs and sisters in e<br>children living a<br>to the children o<br>s siblings nor their<br>adopted children ar<br>n or birth. If your c<br>d designation. If yo<br>is form.<br>c clesignation (pr<br>emeficiaries<br>ested information                                                                                                    | r grand<br>en to<br>ual shi<br>qual shi<br>t the ti<br>of your<br>r child<br>e consi<br>hildrer<br>u wish<br>ersons<br>i assist                                               | Ichildren living a<br>ares, or to the su<br>hares, and the sh<br>ime of your deat<br>b'ordners and sis<br>ren survive you,<br>idered "children"<br>a are adopted by s<br>to name the adop<br>c, charity, trust,<br>is in locating you                                                                                                    | t the time of you<br>rvivor. If neithe<br>are of any broth<br>h in equal shares<br>ters living at the<br>then to<br>even if you select<br>omcone else, they<br>ted-out children a<br>or estate) instr<br>ur beneficiary.                                                                                              | r death, in equal shares. If no children or<br>r survives, then to<br>er or sister who does not survive you.<br>8. If none of your brothen or sisters<br>• time of your death in equal shares. If<br>tod the standard designation before or<br>yar not considered your "children"<br>is your beneficiary, use the specific<br>"uctions                                                                                                    |
| benefit will<br>grandchildr<br>3) Your mothe<br>4) Your brothe<br>to his or her<br>survice you<br>5) Your estate.<br>**Natural born and<br>farer their adoptio<br>under the standart<br>designation part of fl<br>Section C: Specific<br>Naming specific b<br>Providing the requ<br>If you need to add<br>listed in the table f                                                          | be awarded to you<br>en survive you, thi<br>r and father in eq<br>rs and sisters in e<br>children living a<br>, to the children o<br>r siblings nor thei<br>adopted children ar<br>o or birth. If your<br>cl designation. If yo<br>his form.<br>c designation (pr<br>seneficiaries<br>ested information<br>more beneficiaries                                                                                                    | r grand<br>en to<br>ual sha<br>qual sha<br>t the ti<br>of your<br>r child<br>e consist<br>childrer<br>u wish<br>ersons<br>a assist<br>es, atta<br>ry. Inc                     | Ichildren living a<br>ares, or to the su<br>hares, and the sh<br>me of your deat<br>brothers and sis<br>ren survive you,<br>idered "children"<br>a re adopted by s<br>to name the adop<br>to hare the adopted<br>sis in locating you<br>ch an additional<br>ude your name                                                                                                    | t the time of you<br>revivor. If neithe<br>are of any broth<br>h in equal shares<br>ters living at the<br>then to<br>even if you select<br>omeone else, they<br>ted-out children a<br><b>or estate</b> ) <b>instr</b><br>ur beneficiary.<br>sheet of paper t                                                          | r death, in equal shares. If no children or<br>r survives, then to<br>er or sister who does not survive you,<br>J. f none of your bordhers or sisters<br>time of your death in equal shares. If<br>ted the standard designation before or<br>y are not considered your "children"<br>is your beneficiary, use the specific<br><b>'uctions</b><br>that includes all the same information<br>top of each additional sheet.                                      |
| benefit will<br>grandchildh<br>3) Your mothe<br>4) Your brothe<br>to his or her<br>survive you<br>5) Your estate<br>*Natural born and -<br>after their adoptio<br>under the standard<br>designation part of th<br>Section C: Specific<br>Providing the requ<br>If you need to add<br>listed in the table I<br>• The percenta                                                             | be awarded to you<br>en survive you, thi<br>r and father in eq<br>rs and sisters in e<br>children living a<br>dopted children or<br>sibilings nor their<br>adopted children ar<br>dopted children ar<br>or birth. If your<br>c designation. If you<br>his form.<br>c designation (pu<br>eneficiaries<br>ested information<br>more beneficiaries<br>ested information<br>more beneficiaries<br>ested information<br>ages assigned to prin | r granc<br>en to<br>ual sh:<br>qual sl<br>t the ti<br>f your<br>r child<br>e consist<br>childrer<br>u wish<br>ersons<br>a assist<br>a assist<br>cs, atta<br>ry. Inc<br>mary b | Ichildren living a<br>ares, or to the su<br>hares, and the sh<br>me of your deat<br>brothers and sis<br>ren survive you,<br>idered "children"<br>a rea adopted by<br>to name the adop<br><b>charity, trust,</b><br>ts in locating you<br>ch an additional<br>lude your name<br>eneficiaries must                                                                                                    | t the time of you<br>rvivor. If neithe<br>are of any broth<br>in equal shares<br>ters living at the<br>then to<br>even if you select<br>omeone else, the<br>ted-out children a<br><b>or estate) instr</b><br>ar beneficiary.<br>sheet of paper t<br>and SSN at the<br>total 100 percent.                              | r death, in equal shares. If no children or<br>r survives, then to<br>err or sister who does not survive you,<br>I. I none of your brothers or sisters<br>time of your death in equal shares. If<br>each death and designation before or<br>y are not considered your "children"<br>is your beneficiary, use the specific<br>"uctions<br>that includes all the same information<br>to of each additional sheet.                                               |
| benefit will<br>grandchildh<br>3) Your mothe<br>4) Your bothe<br>to his or her<br>survice you<br>5) Four estate<br>**Natural born and :<br>after their adoptic<br>under the standard<br>designation part of If<br>Section C: Specific<br>Naming specific h<br>Providing the requilisted in the table f<br>• The percenta<br>1 fyou need to add<br>isted in the table f<br>• The percenta | be awarded to you<br>en survice you, the<br>r and father in eq<br>ers and sisters in e<br>children living a<br>to the children o<br>siblings nor their<br>dopted children ar<br>n or birth. If your c<br>designation. If yo<br>is form.<br>c designation (pr<br>emeficiaries<br>ested information<br>more beneficiaries<br>ges assigned to prin<br>assign percentages<br>share equally.                                                  | r grand<br>en to<br>ual sh:<br>t the ti<br>f your<br>r child<br>e consisi<br>childrer<br>u wish<br>ersons<br>a assist<br>es, atta<br>mary b<br>s, the b                       | Ichildren living a<br>ares, or to the su<br>hares, and the sh<br>mee fyour deat:<br>brothers and sis<br>brothers and sis<br>brothers and sis<br>brothers and sis<br>of "children"<br>are adopted by<br>to name the adop<br>to name the adop<br>to name the name the adop<br>to name the adopt<br>to name the name the n | t the time of your<br>rvivor. If neithe<br>are of any brother<br>are of any brother<br>ters living at the<br>then to<br>even if you select<br>onconce else, the<br>ted-out children <i>i</i><br><b>or estate</b> ) <b>instr</b><br><b>ur</b> beneficiary.<br>sheet of paper 1<br>and SSN at the<br>total 100 percent. | r death, in equal shares. If no children or<br>r survives, then to<br>er or sister who does not survive you,<br>s. If none of your brothers or sisters "<br>time of your death in equal shares. If<br>ted the standard designation before or<br>y are not considered your "children"<br>is your beneficiary, use the specific<br>"uctions<br>that includes all the same information<br>to of each additional sheet.<br>,<br>or alternates under each specific |

#### IAP Pre-Retirement Designation of Beneficiary form

This form was updated this year. Use the version dated 4/3/2023.

| TTL:  | IAF Fre-Keurement Beneficiary Designation                                                                                                    |
|-------|----------------------------------------------------------------------------------------------------|
| 1 hi  | s form is strictly for the individual Account Program (IAP).                                                                                                    |
| Th    | ings to consider                                                                                                    |
| ·     | You must fill out a beneficiary form for the Individual Account Program (IAP) even if you have already<br>submitted a PERS Tier One/Tier Two Pre-Retirement Beneficiary form.                                                                                                    |
| •     | It is important that you file a Designation of Beneficiary form with PERS for your LAP account. If you<br>die before retirement and there is on IAP Designation of Beneficiary form on file, distribution of your IAP<br>account will be in accordance with statute, in the following order of priority: your surviving spouse or other<br>person who is constitutionally required to be treated in the same manner as a spouse, your surviving children,<br>and your estate. |
| ·     | If your designated beneficiary predeceases you, any IAP death benefits that might be due and payable will be<br>distributed in accordance with statute.                                                                                                    |
| •     | If you have an IAP and an alternate payee IAP account, you need to fill out a separate form for each account.                                                                                                    |
| Inf   | ormation for married applicants                                                                                                    |
| •     | Your IAP account must be paid to your spouse unless your spouse consents to a different beneficiary.                                                                                                    |
| ·     | If you want to designate someone other than your spouse, your spouse must sign a notarized consent.                                                                                                    |
| •     | Your spouse can revoke this consent up to the time of your death. To revoke spousal consent, your spouse<br>must complete and submit the IAPRevocation of Spousal Consent of Beneficiary Designation form. Once<br>PERS accepts and approves the revocation form, your spouse will be considered the beneficiary unless PERS<br>receives another valid IAP Designation of Beneficiary form.                                                                                   |
| •     | If you name your spouse as beneficiary and you get divorced, your spouse will be deemed as having<br>predeceased you unless you or a court order expressly designates your former spouse to continue as<br>beneficiary after the effective date of your divorce. This means that your former spouse is no longer your<br>beneficiary unless otherwise provided by you or a court order.                                                                                       |
| •     | If your spouse has consented to another beneficiary and you have designated a primary beneficiary<br>other than your spouse in Section C, your spouse must sign the form in front of a notary to complete<br>Section D.                                                                                                    |
|       |                                                                                                    |
|       |                                                                                                    |
|       |                                                                                                    |
| Instr | nuclions for form #459-466 (47/2/023) S1.3 IIM Code: 12208                                                                                                    |
|       |                                                                                                    |
|       |                                                                                                    |
|       | (4/3/2023)                                                                                                    |

There is no pre-retirement beneficiary designation form for OPSRP members. If an OPSRP member dies before retirement, PERS can only pay a death benefit to their spouse, former spouse under a court order, or any other person required to be treated like a spouse.

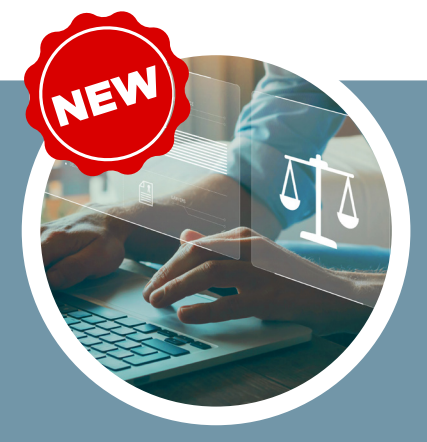

9/25/2019

### **ONLINE NOTARIZATION**

PERS now accepts documents with remote online notarization by vendors who meet the requirements of the Oregon Secretary of State. Learn more on the <u>Oregon Secretary of State website</u>.

Email: PERS.EDX.Support@pers.oregon.gov PERS employer website: https://www.oregon.gov/pers/emp

### **EMPLOYER NEWS**

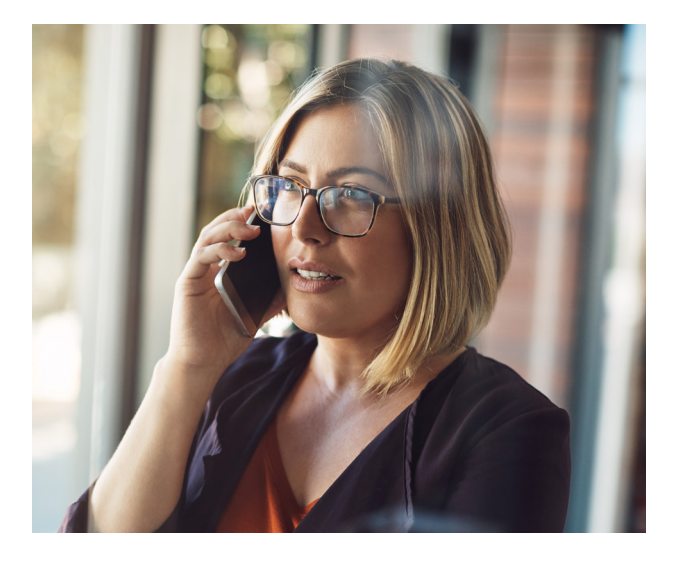

### Reminder

# Include your employer number

When leaving a voice message or emailing the Employer Service Center, make sure to include your employer number.

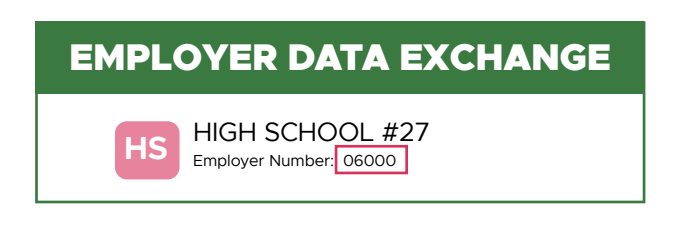

ESC representatives need your employer number to look up your account. Providing it in your voice message or email helps them assist you faster.

Don't know your number? Simply log into EDX, go to the employer home page, and jot down the five-digit number under the employer name.

# Registration open for 'Destination: Retirement,' the annual PERS Expo

Mark your calendar for October 10 and 11, 2023

#### **REGISTER NOW**

The entirely virtual PERS Expo will feature two days of live, interactive, and on-demand presentations and question-and-answer sessions about PERS retirement benefits. The content repeats on the second day, so there is no need to attend both days.

Whether retiring in three months or 30 years, PERS members can learn about:

| Retirement<br>benefits                                                  | When to talk<br>to PERS                                          | When and how<br>to retire                                               |  |  |  |  |  |  |
|-------------------------------------------------------------------------|------------------------------------------------------------------|-------------------------------------------------------------------------|--|--|--|--|--|--|
| <ul> <li>Pension</li> <li>Individual<br/>Account<br/>Program</li> </ul> | <ul> <li>Marriage</li> <li>Divorce</li> <li>New child</li> </ul> | <ul> <li>Maximize<br/>benefits</li> <li>Understand<br/>rules</li> </ul> |  |  |  |  |  |  |
| Post-retirement<br>health insurance                                     | Oregon Savings<br>Growth Plan                                    |                                                                         |  |  |  |  |  |  |
| ● Costs<br>● Coverage                                                   | <ul> <li>More savings<br/>options</li> </ul>                     |                                                                         |  |  |  |  |  |  |
|                                                                         |                                                                  |                                                                         |  |  |  |  |  |  |
|                                                                         |                                                                  |                                                                         |  |  |  |  |  |  |

Email: PERS.EDX.Support@pers.oregon.gov PERS employer website: https://www.oregon.gov/pers/emp

### **EMPLOYER NEWS**

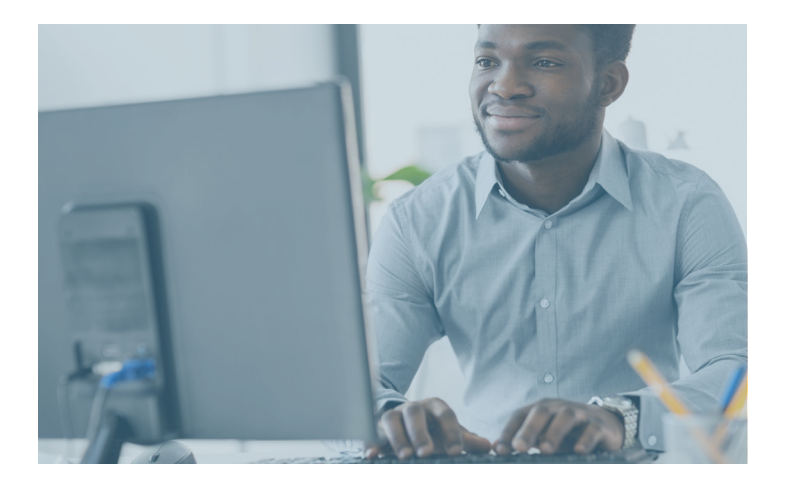

# EDX tip The right way to enter employee addresses

When entering or changing an employee's address in EDX, follow guidelines from the US Postal Service (USPS).

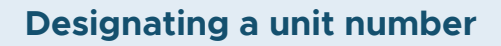

When designating a particular location, use these USPS-approved unit designators.

| Designator | Abbreviation                             |
|------------|------------------------------------------|
| Apartment  | APT                                      |
| Building   | BLDG                                     |
| Floor      | FL                                       |
| Suite      | STE                                      |
| Unit       | UNIT                                     |
| Room       | RM                                       |
| Department | DEPT                                     |
| #          | Must have a space<br>after (e.g., # 425) |

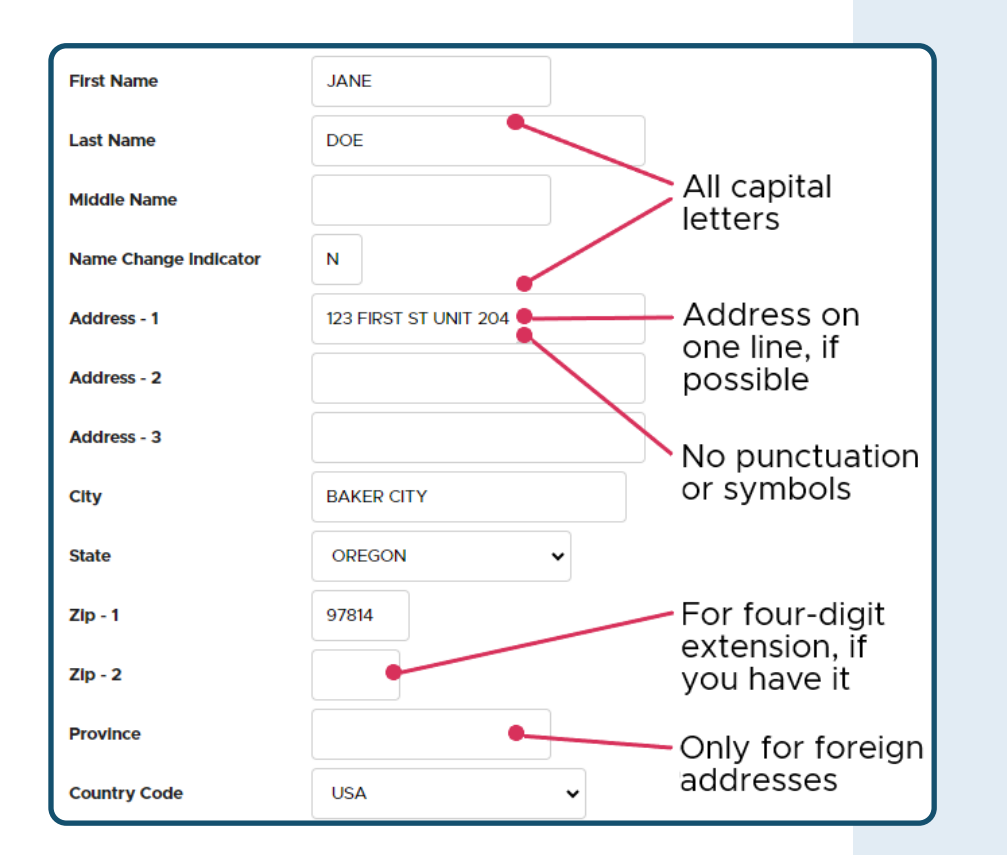

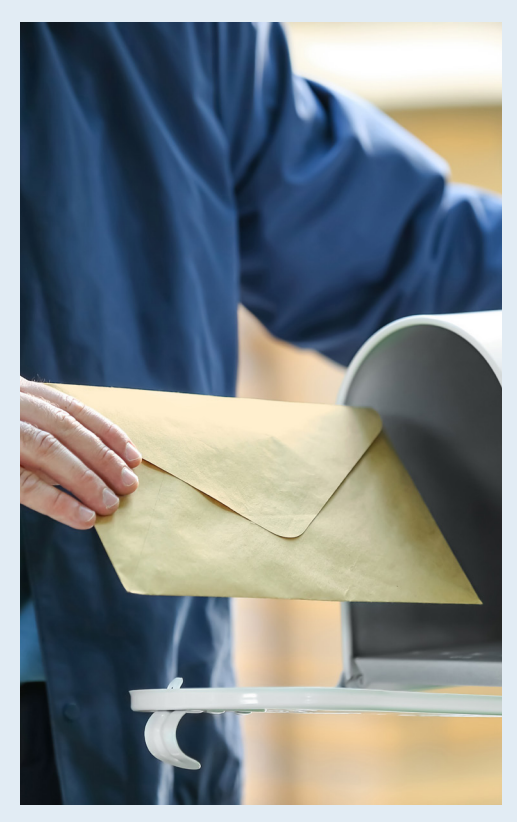